## Aktualisierung der eMS home Firmware

Die vorliegende Anleitung beschreibt die Aktualisierung der Firmware für das Lastmanagementsystem eMS home auf die aktuelle Version. Die aktualisierte Software erweitert den Funktionsumfang Ihres Lastmanagementsystems.

## Vorbedingungen

Für die Aktualisierung müssen die folgenden Vorgaben beachtet werden:

- Das Lastmanagementsystem eMS home muss ordnungsgemäß installiert und von einer Elektrofachkraft in Betrieb gesetzt worden sein.
- Für die Aktualisierung der Software werden folgende Komponenten benötigt:

| Komponente | Beschreibung                                                                                                    | Menge |
|------------|----------------------------------------------------------------------------------------------------|-------|
|            | <ul> <li>Computer (Desktop- oder Laptop-Modell) mit</li> <li>einem aktuellen Betriebssystem (Windows, macOS oder Linux) und einem Web-Browser</li> <li>min. 100 MB Festplattenspeicher</li> <li>einem Ethernet-Port</li> <li>Internetverbindung</li> </ul> | 1     |
|            | Netzwerkkabel RJ45                                                                                                    | 1     |
|            | ZIP-Datei für das Update auf die aktuelle Version<br>(im ARCHIV-Ordner mit dieser Anleitung enthalten, siehe <b>Schritt 1</b><br>unten)                                                                                                    | 1     |

## Aktualisierung der Firmware

Gehen Sie wie folgt vor:

- 1 Öffnen Sie die Webseite www.ablmobility.de und laden Sie die im Bereich Service > Alle Downloads > Software > Firmware eMS home verknüpfte Datei auf Ihren Computer.
  - Entpacken Sie die Datei in einem Verzeichnis Ihrer Wahl.

| Produite Liteurgen Patrier                           | Senice Wasen Überum                                                                                                    | ٨BI                                                                                                    |
|------------------------------------------------------|----------------------------------------------------------------------------------------------------|----------------------------------------------------------------------------------------------------|
| Bre mover<br>Ausschreibungstexte                     | Software Controller Ladestationen                                                                                                    |                                                                                                    |
| Anleitungen<br>Bewerberinformationen<br>Dataphlätter | Firmware oMS home Herkomen Seide abuelle Firmware Version 110 downloaden                                                                                                    |                                                                                                    |
| Katalog<br>Listenpreise                              | Software homeCLU                                                                                                    |                                                                                                    |
| Unternehmensleitlinien<br>Eichrecht                  | Configuration Software                                                                                                    |                                                                                                    |
| Installation                                         | Transparenzsoftware                                                                                                    |                                                                                                    |
| 3 contract<br>Software                               | LGW Konligurationstool                                                                                                    |                                                                                                    |
| äreneen<br>Prüfzeichen<br>Konformitätserklärungen    | UCS (Universal Configuration Software) - Carlo Gavazzi                                                                                                    |                                                                                                    |
|                                                      | Anima      Anima      Anima | Initial         Initial         Initial         Initial         Initial         Initial           Number of the state of the state o |

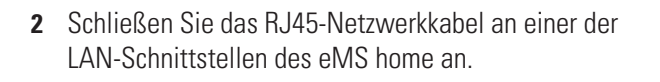

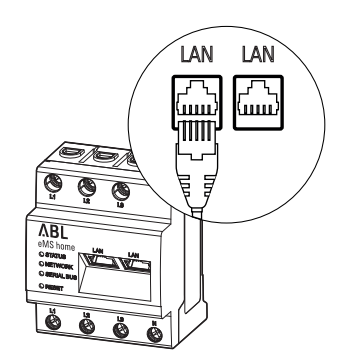

## Revisionsstand 0301677\_DE\_a, 06/22

- 3 Schließen Sie das andere Ende des Netzwerkkabels (direkt oder über einen Router/Switch) an dem Computer an.
- 4 Öffnen Sie einen Browser auf dem Computer und melden Sie sich in der Weboberfläche des eMS home an.

(→ Lesen Sie "Starten der Weboberfläche des eMS home" im Benutzerhandbuch eMS home.)

- 5 Klicken Sie in der Seitenleiste oder im unteren Bereich der Weboberfläche auf den Eintrag Geräte-Einstellungen.
- 6 Navigieren Sie zum Abschnitt Systeminformation und notieren Sie den Eintrag im Abschnitt Gerätetyp.
  - Die Auswahl der Update-Datei in Schritt 8 hängt vom hier vermerkten Gerätetyp ab.
- 7 Navigieren Sie zum Abschnitt Gerät > Geräte-Firmware aktualisieren und klicken Sie auf die Schaltfläche Durchsuchen.

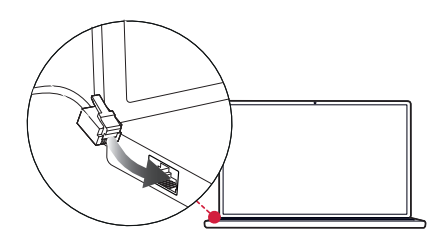

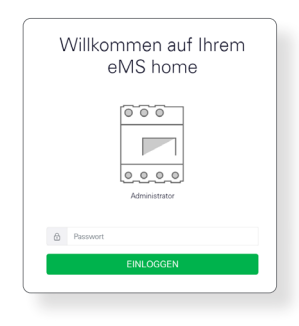

| Dushboard                         | Hor                | e / Dashboard                                                                                                    |  |
|-----------------------------------|--------------------|----------------------------------------------------------------------------------------------------|--|
| Smart Motor<br>Wallbox            | Energiebilanz ()   | Phasenwerte                                                                                                    |  |
| Detempoisher<br>Gerite Ensatungen | 0,129 kW g         | Prese         Prese         Prese           L1         L2         L3           D,TEA         3,00 A         6,00 A           constantiation         220,80 V         220,80 V           constantiation         2,0,00 A         6,000           constantiation         3,0,00         6,000 |  |
|                                   | Event Meter Walker | Dateropoicher                                                                                                    |  |

|                      |                      |                                   | Meldurgen Deutsch P |
|----------------------|----------------------|-----------------------------------|---------------------|
| Deshboard            |                      | Home / Genite-Einstellungen / App |                     |
| Smart Motor          | Contemplate          |                                   |                     |
| Wallow               | Algemeine Systemint: | rmation (s)                       |                     |
| Datenspeicher        | Produktname          | eMS torne                         |                     |
|                      | Gorätetyp            | hw0100                            |                     |
| Geräte-Einsteilungen | Software-Version     | 10.0                              |                     |
|                      | Seriennummer         | 76043636                          |                     |
|                      | CPU-Last             | 23 %                              |                     |
|                      | CPU-Semperatur       | 65 °C                             |                     |
|                      | RAM Verbrauch        | 23 %                              |                     |
|                      | Apps                 | 6 %                               |                     |
|                      | Daten                | 7%                                |                     |
|                      | Hostname             | eMS-home                          |                     |
|                      | P-Adresse            | 172.1732.125 0                    |                     |
|                      | MAC-Adresse          | 00:00.93 58:cd:d4                 |                     |

|                                                                                           | Meldungen Deutsc |
|-------------------------------------------------------------------------------------------|------------------|
|                                                                                           |                  |
| Gerät                                                                                     | ×                |
| Datum und Uhrzeit                                                                         |                  |
| Ibre Zeitzsne Europa/Berlin e                                                             | SPEICHERN        |
| NTP                                                                                       |                  |
| Indem Sie 'Zeit setzen' klicken, setzen Sie die Genätezeit auf Basis ihner<br>Browsezeit. |                  |
| Systemati des Genites 20.6.2022, 13.07.45<br>Ihre Browsezet 20.6.2022, 13.07.02           | ZEIT SETZEN      |
| Erweiterte Einstellungen >                                                                |                  |
| Zurücksetzen                                                                              |                  |
| Gerät neustarten                                                                          | NEUSTARTEN       |
| Gerät auf Ausliefenungszustand zurücksetzen                                               | ZUFIÜCKSETZEN    |
| Geräte-Firmware aktualisieren                                                             |                  |
| Datei auswählen Durchsucher                                                               | AKTUALISIEREN    |
|                                                                                           |                  |
| System-Logs                                                                               |                  |

ΛBL

- 8 Wählen Sie in dem Verzeichnis mit der entpackten ZIP-Datei die für den Gerätetyp passende Update-Datei (hw0100 oder hw0200) aus und klicken Sie auf Öffnen.
- → \* ↑ Sirmwareupdate eMS h... 88 - 🔳 🕐 Organisieren 🔻 Neuer Ordner ABL-eMShome-v1.1.0-hw0100.raucb 🖈 Schnellzugriff ABL-eMShome-v1.1.0-hw0200.raucb Anleitung Softwareupdate.pdf 💻 Dieser PC 🗊 3D-Objekte 📰 Bilder 📃 Desktop 🔮 Dokumente Downloads Musik Dateiname: Alle Dateien (\*.\*) Öffnen Abbrechen
- 9 Klicken Sie im Abschnitt Gerät > Geräte-Firmware aktualisieren auf die Schaltfläche Aktualisieren.
- **10** Die Aktualisierung der Firmware wird ausgeführt und kann einige Minuten dauern.
  - Während der Aktualisierung wird ein Neustart des eMS home durchgeführt.
- Nach Abschluss wird eine Meldung über die erfolgreiche Aktualisierung in den System-Meldungen angezeigt.

Abboard Phasenwerte Pase L1 Phase L2 Phase L3 4,44 4,42 A 4,92 A 2378 V 2378 V 2378 V 1,00 1,00 1,00

Anschließend können Sie die neuen Funktionen des eMS home über die Weboberfläche einrichten. Lesen Sie dazu das ausführliche eMS home Benutzerhandbuch.